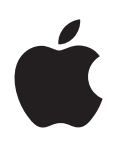

# Boot Camp telepítési és beállítási útmutató

# Tartalom

- 3 Bevezetés
- 4 A telepítési folyamat áttekintése
- 4 1. lépés: Frissítések keresése
- 4 2. lépés: A Mac gép előkészítése a Windows rendszerhez
- 4 3. lépés: A Windows telepítése a Mac gépre
- 4 4. lépés: A Windows támogatási szoftverének telepítése
- 4 1. lépés: Frissítések keresése
- 4 2. lépés: A Mac gép előkészítése a Windows rendszerhez
- 5 Ha a partíció létrehozása közben problémák merülnek fel
- 6 3. lépés: A Windows telepítése a Mac gépre
- 7 Ha a Windows telepítése közben problémák merülnek fel
- 7 Ha a Windows telepítése közben megjelenik "A telepítő lemez nem található" üzenet
- 7 Ha a Windows telepítése nem megfelelően megy végbe
- 7 Ha a Windows-telepítő nem válaszol
- 7 Ha telepítés közben hibás lemez van behelyezve
- 7 4. lépés: A Windows támogatási szoftverének telepítése
- 8 Ha a Windows támogatási szoftverének telepítése sikertelen
- 8 Ha problémák merülnek fel, amikor a Windows rendszert Mac gépen használja
- 8 Ha a Mac gép bekapcsolásakor megjelenik a "Nincs rendszerindító lemez csatlakoztatva" üzenet
- 9 Ha a képernyő üres vagy torz
- 9 Ha a Windows-partíció átnevezése sikertelen
- 9 Ha RAID-konfigurációval rendelkezik
- 9 Indítás OS X vagy Windows rendszerrel
- 9 Az alapértelmezett operációs rendszer beállítása
- 10 Operációs rendszer kiválasztása indításkor
- 10 A Windows eltávolítása a Mac gépről
- 10 További tudnivalók, támogatás és visszajelzés

# **Bevezetés**

Ez az útmutató azt ismerteti, hogyan tudja a Boot Camp alkalmazást telepíteni és beállítani, hogy a Windows és az OS X rendszert egyaránt használhassa a Mac gépén.

A Boot Camp asszisztens és az útmutató végigvezető Önt azokon a lépéseken, amelyekkel létrehozhat egy Windows-partíciót a Mac gépén, majd ezt követően újraindíthatja a Mac gépét a Windows-telepítőlemezzel. Ezután az útmutató segítségével telepítheti a Windows rendszert, illetve azokat a szoftver-illesztőprogramokat, amelyek lehetővé teszik, hogy a Windows rendszert Mac hardvereszközökön használja.

A Windows rendszert a saját telepítőlemezével kell telepítenie. Bizonyos Mac gépeken olyan USB flash-meghajtót is használhat, amely tartalmazza a Windows 7 vagy Windows 8 rendszer Microsoft webhelyéről letöltött, ISO formátumú lemezképét. A Boot Camp asszisztens segítségével átírhatja a képet a flash-meghajtóra.

Ha a Boot Camp alkalmazás vagy a Windows-partíción lévő Windows rendszer verzióját frissíteni kívánja, a Boot Camp asszisztenst nem szükséges használnia. Ehelyett kattintson a Finder ikonra a Dockban, válassza a Súgó > Súgóközpont menüpontot, majd keressen rá a "Boot Camp frissítése" vagy a "Windows frissítése" kifejezésekre.

#### Amire szüksége van

- A jelen útmutató nyomtatott másolata, amely tartalmazza azokat az információkat, amelyekre a Windows telepítése közben szüksége lehet.
- A Mac gépéhez tartozó billentyűzet és egér vagy trackpad. (Ha nem állnak rendelkezésre, használjon USB-billentyűzetet és -egeret.)

Ha a Windows rendszert telepítőlemez segítségével kívánja telepíteni, az alábbiakra van szüksége:

 Beépített lemezmeghajtó vagy egy olyan külső optikai meghajtó, amely a számítógépével kompatibilis.

Ha további információkat kíván megtudni arról, hogyan használhatja a Mac gépét egy külső optikai meghajtóval, tekintse meg a Mac géphez kapott dokumentációt.

• A Windows 7 Home Premium, Windows 7 Professional, Windows 7 Ultimate, Windows 8 vagy Windows 8 Pro rendszer 64 bites verzióját tartalmazó telepítőlemez.

Egy különálló, teljes telepítést biztosító Windows-telepítőlemezt kell használnia. A Windows frissítési verziója nem használható.

• Egy külső meghajtó, amely MS-DOS (FAT) fájlrendszerrel van formázva.

Miután telepítette a Windows rendszert, a támogatási szoftvert is telepítenie kell, amely lehetővé teszi, hogy a Windows rendszer megfelelően működjön a Mac hardvereszközökkel. A támogatási szoftvert letöltheti egy külső meghajtóra. Ha a külső meghajtót MS-DOS (FAT) fájlrendszerrel kívánja formázni, használja a Lemezkezelő alkalmazást, amely a Launchpad "Egyéb" mappájában található. Elképzelhető, hogy a Windows rendszert olyan USB flash-meghajtóval is telepítheti, amely tartalmazza a Windows Microsoft webhelyéről letöltött, ISO formátumú lemezképét. Úgy tudja kideríteni, hogy ez az opció rendelkezésre áll-e, ha megnyitja a Boot Camp asszisztenst, a Folytatás gombra kattint, majd megnézi, hogy megjelenik-e a "Windows 7 vagy újabb telepítőlemez létrehozása" lehetőség.

Ha a Windows rendszert USB flash-meghajtóval kívánja telepíteni, az alábbiakra van szüksége:

- A Windows 7 Home Premium, Windows 7 Professional, Windows 7 Ultimate, Windows 8 vagy Windows 8 Pro rendszer Microsoft webhelyéről letöltött, ISO formátumú lemezképe.
- Egy olyan USB flash-meghajtó, amely legalább 8 GB kapacitású.

A Boot Camp asszisztens törli a flash-meghajtó tartalmát, majd átmásolja rá az ISO-lemezképet és a támogatási szoftvert.

Ha meg szeretné tudni, hogy a Windows-partíción mennyi szabad területre van szüksége, tekintse meg a Windows rendszerhez kapott dokumentációt.

# A telepítési folyamat áttekintése

Ha a Windows rendszert a Mac gépére kívánja telepíteni, az alábbi lépéseket kell elvégeznie:

#### 1. lépés: Frissítések keresése

#### 2. lépés: A Mac gép előkészítése a Windows rendszerhez

A Boot Camp asszisztens (amely a Launchpad "Egyéb" mappájában található) előkészíti a Mac gépet a Windows rendszerhez. Ehhez létrehoz egy Windows-partíciót, majd ezután elindítja a Windows-telepítőt. Opcionális lehetőségként letöltheti a Windows támogatási szoftverét, és átmásolhatja a Windows ISO-lemezképét egy USB flash-meghajtóra.

#### 3. lépés: A Windows telepítése a Mac gépre

#### 4. lépés: A Windows támogatási szoftverének telepítése

*Fontos:* Mielőtt elkezdené a telepítést, feltétlenül készítsen biztonsági másolatot a fontosabb fájlokról.

## 1. lépés: Frissítések keresése

Először telepítse az OS X rendszer összes frissítését, hogy a Windows rendszert sikeresen lehessen telepíteni.

- 1. Jelentkezzen be a Mac gépén az adminisztrátori fiókjába, zárja be a megnyitott alkalmazásokat, majd léptesse ki az összes többi bejelentkezett felhasználót.
- 2. Válassza az Apple menü > Szoftverfrissítés lehetőséget.

Telepítse az összes elérhető frissítést. Ha egy frissítés telepítése után a Mac gépe újraindul, válassza ismét az Apple menü > Szoftverfrissítés lehetőséget az esetleg további frissítések telepítéséhez.

3. A www.apple.com/support/bootcamp weboldalon megtekintheti, hogy szüksége van-e további frissítésekre.

# 2. lépés: A Mac gép előkészítése a Windows rendszerhez

A Boot Camp asszisztens előkészíti a Mac gépet a Windows rendszerhez. Ehhez létrehoz egy Windows-partíciót, majd ezután elindítja a Windows-telepítőt. Opcionális lehetőségként letöltheti a Windows támogatási szoftverét, és átmásolhatja a Windows ISO-lemezképét egy USB flash-meghajtóra. *Fontos:* Amennyiben hordozható számítógépet használ, csatlakoztassa a tápegységet, mielőtt folytatná a műveletsort.

- 1. Nyissa meg a Boot Camp asszisztenst, amely a Launchpad "Egyéb" mappájában található.
- Jelölje ki a megfelelő opciót a Windows telepítéséhez, jelölje ki a többi szükséges opciót, majd kattintson a Folytatás gombra.

Az alábbi opciók közül választhat:

- Ha a Windows rendszert USB flash-meghajtóról kívánja telepíteni, és rendelkezik a Windows rendszer ISO-lemezképével, jelölje ki azt az opciót, amellyel átmásolhatja a képet az USB flash-meghajtóra. Ha ez az opció nem látható, a Mac gépe nem teszi lehetővé, hogy a Windows rendszert USB flash-meghajtóról telepítse.
- Ha még nem töltötte le a Windows támogatási szoftverét a Mac gépéhez, jelölje ki azt az opciót, amellyel letöltheti. Egy későbbi lépés során telepítenie kell majd a Windows támogatási szoftverét a Windows-partícióra.
- 3. Kövesse a kijelölt opcióknál a képernyőn megjelenő utasításokat.
- 4. Amikor a rendszer arra kéri, hogy hozzon létre egy Windows-partíciót, adja meg a partíció méretét.

Ha segítségre van szüksége ahhoz, hogy meghatározza a Windows-partíció optimális méretét, tekintse meg a Windows-telepítő dokumentációját. Ha Windows 8 rendszert kíván telepíteni, a létrehozott partíció legalább 30 GB méretű legyen.

Egy későbbi lépés során formáznia kell majd a Windows-partíciót.

- Helyezze be a Windows 64 bites verziójának telepítőlemezét a Mac gép optikai meghajtójába vagy egy külső optikai meghajtóba, vagy helyezze be a Windows 64 bites verzióját tartalmazó USB flash-meghajtót a Mac gép egyik USB-portjába.
- 6. Kattintson a Telepítés gombra.

A Boot Camp asszisztens létrehozza a Windows-partíciót, újraindítja a Mac gépet, és megnyitja a Windows-telepítőt.

#### Ha a partíció létrehozása közben problémák merülnek fel

Amennyiben a Windows-partíció létrehozása közben problémákat tapasztal, győződjön meg az alábbiakról:

- A Mac gépben lévő lemeznek olyan egypartíciós lemeznek kell lennie, amely Mac OS kiterjesztett (naplózott) fájltípussal van formázva. Ha a lemez egynél több partícióval rendelkezik, újra kell particionálni.
- A Mac gépben lévő lemeznek belső lemeznek kell lennie. A Boot Camp asszisztens segítségével nem lehet a Windows rendszert külső lemezre telepíteni.
- Ha Mac Pro gépet használ egynél több belső lemezzel, és a Boot Camp alkalmazást olyan lemezre kívánja telepíteni, amely nem az első merevlemezrekeszben található, távolítsa el a meghajtókat a kisebb számozású rekeszekből. A Boot Camp telepítése után újratelepítheti a meghajtókat.
- Ha megjelenik egy párbeszédpanel, amelyen "A lemez nem particionálható, mert az ellenőrzés sikertelen" üzenet látható, próbálja megjavítani a lemezt a Lemezkezelő segítségével és a Boot Camp asszisztens ismételt megnyitásával. Ha ez a módszer nem működik, készítsen biztonsági másolatot a Mac gép összes adatáról, majd telepítse újra az OS X rendszert. További tudnivalókért kattintson a Finder ikonra a Dockban, válassza a Súgó > Súgóközpont menüpontot, és keressen rá az "OS X újratelepítése" kifejezésre.

# 3. lépés: A Windows telepítése a Mac gépre

A Windows rendszert az alábbi utasítások segítségével telepítse a Mac gépére. A Windows telepítésére és beállítására vonatkozó általános tudnivalókért tekintse meg a Windows rendszer dokumentációját.

- 1. A Windows-telepítőben kövesse a képernyőn megjelenő utasításokat, amíg a rendszer megkérdezi, hogy frissítést vagy egyéni telepítést kíván-e végezni. Válassza az Egyéni opciót.
- Amikor a rendszer rákérdez, hogy hová kívánja telepíteni a Windows rendszert, jelölje ki a "BOOTCAMP" partíciót.

*FIGYELMEZTETÉS*: Ne hozzon létre és ne töröljön partíciót, illetve ne jelöljön ki más partíciót. Ellenkező esetben előfordulhat, hogy az OS X-partíció teljes tartalmát törölni fogja.

|      | Name                        | Total Size | Free Space   | Туре                  |
|------|-----------------------------|------------|--------------|-----------------------|
|      | Disk 0 Partition 1          | 200.0 MB   | 200.0 MB     | Primary               |
| S.   | Disk 0 Partition 2          | 43.0 GB    | 43.0 GB      | Primary               |
|      | Disk 0 Unallocated Space    | 128.0 MB   | 128.0 MB     |                       |
| -    | Disk 0 Partition 3 BOOTCAMP | 31.2 GB    | 31.1 GB      | Primary               |
| Refi | resh                        |            | Drive option | s ( <u>a</u> dvanced) |

- 3. Kattintson a "Meghajtó beállításai (haladó)" lehetőségre.
- 4. Kattintson a Formátum elemre, majd az OK gombra.

|                 | ie                     | Total Size            | Free Space                 | Туре    |
|-----------------|------------------------|-----------------------|----------------------------|---------|
| Iisk            | 0 Partition 1          | 200.0 MB              | 200.0 MB                   | Primary |
| Disk            | 0 Partition 2          | 43.0 GB               | 43.0 GB                    | Primary |
| Disk            | 0 Unallocated Space    | 128.0 MB              | 128.0 MB                   |         |
| 🧼 Disk          | 0 Partition 3 BOOTCAMP | 31.2 GB               | 31.1 GB                    | Primary |
| <u>R</u> efresh | XDelete                | <i><b>⊘</b>Eormat</i> | <mark>∦</mark> Ne <u>w</u> |         |

5. Kattintson a Következő gombra.

A telepítő a Windows-partíciót az NT fájlrendszerrel (NTFS) formázza.

6. Kövesse a képernyőn megjelenő utasításokat a Windows telepítésének és konfigurálásának befejezéséhez.

A Windows szoftver telepítése után a Mac gép automatikusan újraindul a Windows rendszerrel. A Windows rendszer konfigurálásához használja a Windows beállítási képernyőit.

7. A Windows telepítése közben hagyja bent a flash-meghajtót, amelyre a támogatási szoftver telepítve van.

#### Ha a Windows telepítése közben problémák merülnek fel

Amennyiben a Windows telepítése közben problémákat tapasztal, próbálkozzon az alábbi megoldásokkal.

Ha a Windows telepítése közben megjelenik "A telepítő lemez nem található" üzenet Győződjön meg arról, hogy az OS X rendszerbe adminisztrátorként van bejelentkezve.

#### Ha a Windows telepítése nem megfelelően megy végbe

Ellenőrizze, hogy a Windows 7 Home Premium, Windows 7 Professional, Windows 7 Ultimate, Windows 8 vagy Windows 8 Pro rendszer 64 bites verziójának eredeti, teljes változatát használja.

Indítsa újra a Mac gépet, és tartsa lenyomva az Alt billentyűt, amíg egy vagy több ikon megjelenik a képernyőn. Helyezze be a Windows-telepítőlemezt az optikai meghajtóba, vagy helyezze be az USB flash-meghajtót a Windows rendszerrel a Mac gép egyik USB-portjába. Jelölje ki a Windowstelepítőlemez ikonját, majd kattintson az alatta lévő nyílra. Nyomjon meg gyorsan egy tetszőleges billentyűt a billentyűzeten a telepítő elindításához. Kövesse a képernyőn megjelenő utasításokat a Windows megjavításához vagy újratelepítéséhez.

#### Ha a Windows-telepítő nem válaszol

Győződjön meg arról, hogy azt az eredeti billentyűzetet és egeret használja, amelyet a Mac géphez kapott.

Ha Apple gyártmányú egeret használ, elképzelhető, hogy a Windows-telepítő nem válaszol, amennyiben az egér közvetlenül a Mac géphez van csatlakoztatva. Csatlakoztassa az egeret a billentyűzet USB-portjába.

#### Ha telepítés közben hibás lemez van behelyezve

Adja ki a lemezt. Ehhez tartsa lenyomva a kiadási billentyűt a billentyűzeten, miközben újraindítja a Mac gépet.

## 4. lépés: A Windows támogatási szoftverének telepítése

A Windows telepítése után telepítse a Mac-illesztőprogramokat és a Windows rendszer egyéb támogatási szoftvereit. A támogatási szoftver telepíti a Boot Camp-illesztőprogramokat, amelyek támogatást nyújtanak a Mac hardvereszközökhöz, például az AirPort-eszközökhöz, a beépített kamerához, az Apple Remote távirányítóhoz, a hordozható Mac gépek érintőpadjához és az Apple billentyűzet funkcióbillentyűihez. A szoftver a Boot Camp alkalmazás Windows rendszerhez használható kezelőpultját és az Apple Boot Camp rendszertálcáját is telepíti.

A támogatási szoftver letöltéséhez jelölje ki "A legújabb Windows támogatási szoftver letöltése az Apple-től" opciót a Boot Camp asszisztensben. A támogatási szoftvert át kell másolni egy olyan USB flash-meghajtóra, amely MS-DOS (FAT) fájlrendszerrel van formázva.

- 1. A telepítő valószínűleg automatikusan elindul. Ha ez mégsem történik meg, kattintson duplán a setup.exe fájlra a támogatási szoftvert tartalmazó USB flash-meghajtó BootCamp mappájában.
- 2. Kövesse a képernyőn megjelenő utasításokat.

Fontos: A telepítő párbeszédablakaiban ne kattintson a Mégsem gombra.

Ha megjelenik egy üzenet, amely arról tájékoztatja, hogy a telepíteni kívánt szoftver nem ment át a Windows Logo tesztelésen, kattintson a "Folytatás mindenképpen" gombra.

Telepítés közben nem szükséges semmit tennie a telepítő rövid időre megjelenő párbeszédablakaiban.

Ha úgy látja, hogy semmi nem történik, elképzelhető, hogy egy rejtett ablakban kell műveletet végeznie. Ellenőrizze a tálcát, és nézzen be a megnyitott ablakok mögé.

- 3. Miután a számítógép újraindult, kövesse a megjelenő telepítők utasításait.
- 4. Ellenőrizze a Szoftverfrissítés lehetőség használatával vagy a www.apple.com/support/bootcamp weboldal megnyitásával, hogy a Windows támogatási szoftverének létezik-e frissített változata.

#### Ha a Windows támogatási szoftverének telepítése sikertelen

Ha a Windows támogatási szoftverének telepítése sikertelen, a hardvereszközök nem a várt módon fognak működni. Próbálkozzon az alábbiakkal:

#### A Windows támogatási szoftverének javítása

- 1. Indítsa el a Mac gépet a Windows rendszerrel. Lásd: "Indítás OS X vagy Windows rendszerrel" a 9. oldalon.
- 2. Csatlakoztassa az USB flash-meghajtót, amely a Windows támogatási szoftverét tartalmazza.

A telepítő valószínűleg automatikusan elindul. Ha ez mégsem történik meg, kattintson duplán a setup.exe fájlra a BootCamp mappában.

3. Kattintson a Javítás gombra, és kövesse a képernyőn megjelenő utasításokat.

Ha megjelenik egy üzenet, amely arról tájékoztatja, hogy a telepíteni kívánt szoftver nem ment át a Windows Logo tesztelésen, kattintson a "Folytatás mindenképpen" gombra.

#### Egy adott illesztőprogram újratelepítése

Ha bizonyos illesztőprogramokat újra kell telepítenie, egyszerre csak egy illesztőprogramot telepítsen. Ha például a Mac gép beépített kamerája nem működik, csak a kamera illesztőprogramját telepítse újra.

Az egyes illesztőprogramok a Windows támogatási szoftverét tartalmazó USB flash-meghajtón találhatók a BootCamp/Drivers/ mappában.

- 1. Csatlakoztassa az USB flash-meghajtót, amely a Windows támogatási szoftverét tartalmazza.
- A Windows Intéző vagy Fájlkezelő segítségével keresse ki azt az illesztőprogramot, amelyet újra kíván telepíteni.
- 3. Nyissa meg az illesztőprogramot a telepítés megkezdéséhez.

#### Ha problémák merülnek fel, amikor a Windows rendszert Mac gépen használja

Amennyiben problémákat tapasztal, amikor a Windows rendszert a Mac gépén használja, próbálkozzon az alábbi megoldásokkal.

Hibakereséssel kapcsolatos további információkért látogasson el a www.apple.com/support/bootcamp weboldalra.

#### Ha a Mac gép bekapcsolásakor megjelenik a "Nincs rendszerindító lemez csatlakoztatva" üzenet

Elképzelhető, hogy a Windows-partíció hibásan lett formázva, ezért a Mac gépet nem lehet elindítani. Indítsa el a Mac gépét az OS X rendszerrel, és nyissa meg a Boot Camp asszisztenst. Távolítsa el a Windows-partíciót, majd ezután telepítse újra a Windows rendszert, és telepítéskor feltétlenül formázza a partíciót.

#### Ha a képernyő üres vagy torz

A grafikus kártyák egy része nem használható együtt az OS X és a Windows rendszerrel a Mac gépeken. Ha a Windows használata közben problémákat észlel a kijelzőn, próbálkozzon az alábbiakkal:

- Használja azt a grafikus kártyát, amelyet a Mac gépéhez kapott.
- Győződjön meg arról, hogy a Boot Camp-illesztőprogramok telepítve vannak. Lásd: "4. lépés: A Windows támogatási szoftverének telepítése" a 4. oldalon.
- Állítsa be a képernyőfelbontást a kijelző vezérlőpultján.
- Nyissa meg a www.apple.com/support/bootcamp weboldalt, és tekintse meg a számítógépére vonatkozó kompatibilitási tudnivalókat és frissített szoftvereket.

#### Ha a Windows-partíció átnevezése sikertelen

A Windows-partíciót kizárólag a Windows használata közben nevezheti át.

#### Ha RAID-konfigurációval rendelkezik

A Boot Camp alkalmazást használó RAID-konfigurációk nem támogatottak. További tudnivalókért látogasson el a www.apple.com/support/bootcamp weboldalra, és keressen rá a "RAID" kifejezésre.

# Indítás OS X vagy Windows rendszerrel

Miután telepítette a Windows rendszert és a támogatási szoftvert, a Boot Camp alkalmazás lehetővé teszi, hogy a Mac gépét tetszőlegesen az OS X vagy a Windows rendszerrel indítsa el. Az operációs rendszer beállításához válassza ki az adott operációs rendszert tartalmazó lemezt indítólemezként, majd indítsa újra a Mac gépet.

#### Az alapértelmezett operációs rendszer beállítása

Ha az OS X használata közben be kívánja állítani az alapértelmezett operációs rendszert, használja az OS X rendszerben a Rendszerbeállítások "Indítólemez" altábláját. Ha Windows rendszerben kívánja beállítani az alapértelmezett operációs rendszert, használja a Boot Camp alkalmazás kezelőpultját.

#### Az alapértelmezett operációs rendszer beállítása az OS X használatakor

- 1. Az OS X rendszerben válassza az Apple menü > Rendszerbeállítások elemet, majd kattintson az Indítólemez lehetőségre.
- 2. Jelölje ki azt az indítólemezt, amely a használni kívánt alapértelmezett operációs rendszert tartalmazza.
- 3. Ha a kiválasztott alapértelmezett operációs rendszert szeretné elindítani, kattintson az Újraindítás gombra.

#### Az alapértelmezett operációs rendszer beállítása a Windows használatakor

1. Windows 7 rendszer használata esetén kattintson a Boot Camp ikonjára a rendszertálcán, és válassza a Boot Camp kezelőpult elemet.

Windows 8 használata esetén vigye a kurzort a képernyő jobb felső sarkába, majd kattintson a Keresés gombra. Keressen rá a "Boot Camp" kifejezésre, kattintson a Beállítások elemre, majd kattintson a Boot Camp opcióra.

- 2. Jelölje ki azt az indítólemezt, amely a használni kívánt alapértelmezett operációs rendszert tartalmazza.
- 3. Ha a kiválasztott alapértelmezett operációs rendszert szeretné elindítani, kattintson az Újraindítás gombra.

#### Újraindítás az OS X rendszerben a rendszertálcán lévő Boot Camp ikon használatával

• A Windows rendszerben kattintson a Boot Camp ikonjára a rendszertálcán, majd válassza az "Újraindítás OS X rendszerben" lehetőséget.

Ez alapértelmezett operációs rendszerként szintén az OS X rendszert állítja be.

#### Operációs rendszer kiválasztása indításkor

Ha a gép bekapcsolásakor lenyomva tartja az Alt billentyűt, kiválaszthatja, hogy melyik operációs rendszert kívánja használni. Ekkor megjelennek a rendelkezésre álló indítólemezek ikonjai, és felülírhatja az indítólemez alapértelmezett beállítását (anélkül, hogy módosítaná magát a beállítást), amely az Indítólemez beállításai között (OS X) vagy a Boot Camp kezelőpultján (Windows) van megadva.

- 1. Indítsa újra a Mac gépet, és tartsa lenyomva az Alt billentyűt, amíg lemezikonok jelennek meg a képernyőn.
- 2. Jelölje ki azt az indítólemezt, amely a használni kívánt operációs rendszert tartalmazza, majd kattintson az ikon alatti nyílra.

# A Windows eltávolítása a Mac gépről

A Windows rendszer aszerint távolítható el a Mac gépről, hogy a Windows rendszer egy második partícióra vagy egy egykötetes lemezre lett-e telepítve.

*Ha a Windows egy második lemezpartícióra lett telepítve:* Távolítsa el a Windows rendszert a Boot Camp asszisztens segítségével az alábbiak szerint. Az eltávolításhoz törölje a Windowspartíciót, és állítsa vissza a lemezt egy egyetlen partícióból álló OS X-kötetre.

Ha a Mac gépe több lemezzel rendelkezik, és a Windows rendszert olyan lemezre telepítette, amelyen csak egyetlen partíció található: Indítsa el a gépet az OS X rendszerrel, és formázza újra OS X-kötetként a Launchpad "Egyéb" mappájában található Lemezkezelő alkalmazás segítségével.

- 1. Indítsa el a Mac gépet az OS X rendszerrel.
- Zárja be a megnyitott alkalmazásokat, és léptesse ki az összes többi bejelentkezett felhasználót a Mac gépről.
- 3. Nyissa meg a Boot Camp asszisztenst.
- 4. Jelölje ki "A Windows 7 eltávolítása" lehetőséget, majd kattintson a Folytatás gombra.
- 5. Tegye a következők egyikét:
  - Ha a Mac gépe egyetlen belső lemezzel rendelkezik, kattintson a Visszaállítás gombra.
  - Ha a Mac gépe több belső lemezzel is rendelkezik, válassza ki a Windows lemezt, jelölje ki a "Visszaállítás egyetlen Mac OS partícióra" lehetőséget, majd kattintson a Folytatás gombra.

# További tudnivalók, támogatás és visszajelzés

A Boot Camp alkalmazáshoz igénybe vehető támogatáshoz látogasson el a www.apple.com/support/bootcamp weboldalra.

Az Apple örömmel veszi, ha visszajelzést küld a Boot Camp alkalmazásról. Ha visszajelzést kíván küldeni, látogasson el awww.apple.com/macosx/feedback weboldalra.

Az Apple a Microsoft Windows szoftver telepítéséhez és használatához nem nyújt támogatást. Ha a Windows rendszerrel kapcsolatos problémákhoz segítségre van szüksége, látogasson el a windows.microsoft.com webhelyre. Apple Inc.2013 Apple Inc. Minden jog fenntartva.

Az Apple, az Apple embléma, az AirPort, a Boot Camp, a Mac, a Mac OS, a Mac Pro és az OS X az Apple Inc. Egyesült Államokban és más országokban bejegyzett védjegye.

A Launchpad az Apple Inc. védjegye.

Az itt megemlített egyéb vállalat- és terméknevek a hozzájuk tartozó vállalat védjegyei lehetnek.

Harmadik fél termékeinek megemlítése csak információs célokat szolgál, és nem minősül hozzájárulásnak vagy javaslatnak. Az Apple nem vállal felelősséget az ilyen termékek teljesítményére és használatára vonatkozóan. Minden megállapodás, szerződés vagy jótállás (ha fennáll ilyen) közvetlenül a szállító és a leendő felhasználó között áll fenn. Minden erőfeszítés megtörtént annak érdekében, hogy a kézikönyvben szereplő adatok pontosak legyenek. Ennek ellenére az Apple nem vállal felelősséget a nyomdai vagy gépelési hibákért.

MG019-2330/2013-01